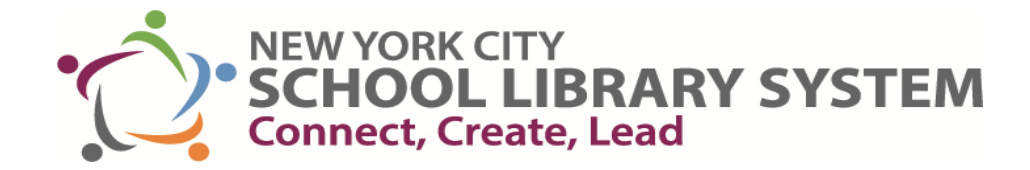

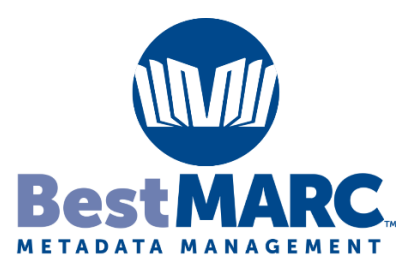

## **Processing Vendor Records**

## Setup

## Link your accounts in Alexandria and Best Marc.

- Log into Alexandria and click on Preferences
- Go to Settings and click Link Account
- Enter your Best Marc account infomation

| Ale <mark>x</mark> andria |                        | Hi, Demi<br>COMPanion Demi                                                                                                    |
|---------------------------|------------------------|----------------------------------------------------------------------------------------------------|
| 🛆 Dashboard               | Axis 360               | Settings Contact                                                                                                    |
| Circulation               | li∬ Baker & Taylor     | M Best MARC                                                                                                    |
| rtems<br>}≡ Patrons       | BestMARC 3             | BestMARC is a convenient service that helps libraries evaluate, clean, and supplement their data.                                                                                  |
| Operations                | Bound to Stay Bound    | You are registered for this add-on.                                                                                                    |
| Tools                     | 🚺 Capstone Interactive | When enabled, BestMARC will show in the Vendors dropdown menu in the Current item pane of Circulation, and the BestMARC operations will be available from Utilities.<br>Vendor URL |
| 🖓 Builder                 | 🧠 Capstone PebbleGo    | https://www.best-marc.com/                                                                                                    |
| Preferences 1             | O Capstone Publishers  | Operations                                                                                                    |
| Then select               | <b>Gumdrop Books</b>   | Run the Mitinet AnalyzeMARC and Mitinet EnhanceMARC utilities.                                                                                                    |
| "Services"<br>2           | Mackin                 | Diagnostics remaining: 4                                                                                                    |
|                           | ir MackinVIA           | Data Enhancements remaining: 5                                                                                                    |
|                           | 👫 netTrekker           | Authenticate <u>Link with your BestMARC a</u> ccount to send data back and forth between Alexandria and BestMARC.                                                                  |
|                           | 😑 NoveList             | Link Account 4 Then re-enter BestMARC credentials                                                                                                    |
|                           | C OverDrive            | paired user: dburford                                                                                                    |
|                           | PB Perma-Bound         |                                                                                                    |
|                           | Perma-eHub             |                                                                                                    |
|                           | M SAFARI Montage       |                                                                                                    |

## Log into Best Marc

- Click on Profile
- Click on Library
- Change Library System to Alexandria
- Type in your site four-letter code

| Best MARC.                  | HOME                      | PROFILE | AC |  |
|-----------------------------|---------------------------|---------|----|--|
| User Profile                |                           |         |    |  |
| LIBRARY CATALOGING ENHANCEM | ENTS USER                 |         |    |  |
| Library automation system:  | ALEXANDRIA                |         |    |  |
| Default File Layout:        | Standard from Leader/09 - |         |    |  |
| Copy/Holding Defaults:      | Site:<br>EQUC             |         |    |  |

- Click on Import
- Click on Edit (Next to Run: Import Only)
- Locate and Highlight the workflow" NYCSLS Record Update and Enhancement"
- Click OK

| BestMARC.                                                                                                    | HOME PROFILE ACCOUNT                                                                                                    |
|----------------------------------------------------------------------------------------------------|----------------------------------------------------------------------------------------------------|
| CREATE     TOOLS     IMPORT     EXPORT       Click Select files to select one or more MARC files to import.     Storage: 0 of 100,000 ecords (0.0% used)       Run:     Import Only     Import Only       Add to List:     None     Import Only       Options:     Standard     Import Only       File:     + SELECT FILES | Run on import         Select a          Global Edit or          Workflow to run or select Import Only.         Import Only            The Private             MYCSLS Record Update and Enhancement                                                    |
| status 🗮 ISBN 📰 Title 📰 Author                                                                                                    | Tip: Create Workflows to run all your Enhancements and MARC edits on the Tools pane<br>Summary<br>Run Brief to Full Enhancement<br>Run Award Notes Enhancement<br>Run Reading Program Updates Enhancement<br>Run Record Repair Enhancement<br>OK CANG |

- You will now see the workflow listed next to the Run: button
- Click Select Files
- Find your vendor record file that you saved on your computer
- Click open
- Click Start Upload

| CREATE TOOLS IMPORT EXPORT                                                                         |                          |              | Open 0                                                                                                    |                                                         | ×                                                                                                    |
|----------------------------------------------------------------------------------------------------|--------------------------|--------------|----------------------------------------------------------------------------------------------------|---------------------------------------------------------|----------------------------------------------------------------------------------------------------|
| Click Select files to select one or more MARC files to i                                           | mport.                   |              | ← → ×  📙 · Deskt                                                                                                    | top > MARC Records ~                                    | ひ 、 Search MARC Records                                                                               |
| Storage: 0 of 100,000 records (0.0% used                                                           | l)<br>Enhancement נסוד 🚱 |              | Organize - New folder                                                                                                    | Name                                                    | Fill • 🔳 🥥<br>Date modified                                                                           |
| Add to List: None<br>Options: Standard<br>File: + SELECT FILES<br>Alexandria.mrc 819.7             | EDIT                     | START UPLOAD | <ul> <li>This PC</li> <li>This PC</li> <li>3D Objects</li> <li>Desktop</li> <li>Documents</li> <li>Downloads</li> <li>Music</li> <li>Pictures</li> <li>If Videos</li> </ul> | Alexandria.mrc Destiny.mrc MARC.mrc MARC2.mrc MARC3.mrc | 3/28/2022 7:16 AM<br>3/28/2022 7:16 AM<br>3/28/2022 7:16 AM<br>3/28/2022 7:24 AM<br>3/26/2022 7:24 AM |
| File     Records     Options     Filters     Checkpoints     Suppo       Status     ISBN     Ittle | Author                   | A Publisher  | Ele name                                                                                                    | : Alexandria.mrc                                        | All Files                                                                                             |

Your files have now been updated and the last step is to export those records into Alexandria.

- Click on Export
- Name the file
  - Make sure the *Import into Alexandria* box is checked
- Click Export

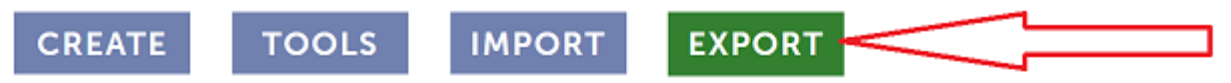

Creates a MARC file for you to download and import into your automation system.

| Description:  |                                  |   | 0 |
|---------------|----------------------------------|---|---|
| Records:      | Export All Records               | ~ | 0 |
| Output File:  | Default                          | ~ | 0 |
| After Export: | Remove from My Records           | • | 0 |
|               | Run Labels & Cards Enhancement 💡 |   |   |
|               | 🗸 Import into Alexandria 💡       |   |   |
|               |                                  |   |   |
|               | EXPORT RECORDS                   |   |   |

Those records will now be in your database.

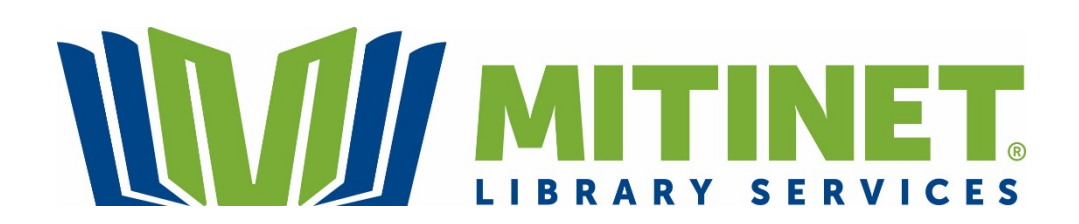